Руководство пользователя

# UR22mkII USB AUDIO INTERFACE

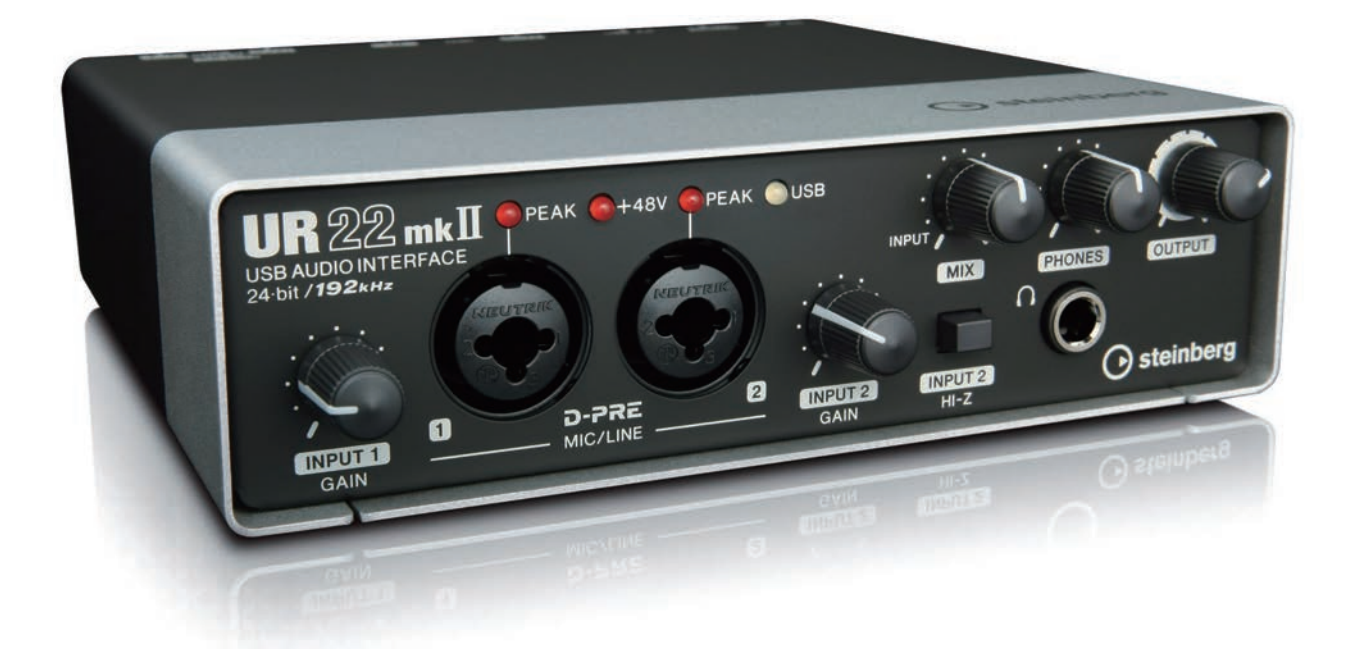

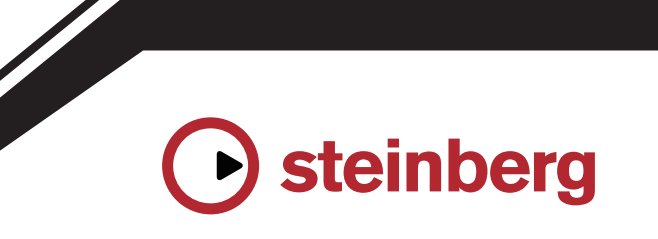

RU

## Содержание

| Сообщение от группы<br>разработчиков                                | 2  |
|---------------------------------------------------------------------|----|
| Панель управления и разъемы                                         | 3  |
| Передняя панель                                                     | 3  |
| Задняя панель                                                       | 5  |
| Программное обеспечение                                             | 7  |
| Использование UR22mkll                                              | 10 |
| Подключения                                                         | 10 |
| Настройка параметров аудиодрайвера<br>в программном обеспечении DAW | 12 |
| Запись и воспроизведение                                            | 12 |
| Использование UR22mkII с подключенным<br>MIDI-устройством           | 15 |
| Устранение неполадок                                                | 16 |
| Приложение                                                          | 19 |
| Блок-схемы                                                          |    |

## Сообщение от группы разработчиков

Благодарим за выбор USB-аудиоинтерфейса UR22mkll!

С момента выпуска MR816CSX и MR816X в 2008 г. линейка аудиоинтерфейсов Steinberg расширилась и охватила широкий диапазон применения благодаря выпуску UR824 и UR28M в 2011 г., UR22 в 2013 г., UR44 и UR12 в 2014 г. и UR242 в 2015 г. UR22, модель, которая стала использоваться самыми разными пользователями, была переработана, обновлена и выпущена как UR22mkll.

Маркировка mkll обозначает, что UR22mkll является улучшенным преемником UR22. Наиболее значимыми новыми функциональными возможностями являются поддержка iOS и функция циклического воспроизведения. Ускоренное развитие мобильной записи современными разработчиками и людьми творческих профессий означало, что поддержка iOS окажется необходимой, однако аппаратные ограничения оригинальной конструкции UR22 делали невозможным ввод этой функциональной возможности в виде простого обновления. Это было проблемой, которую мы хотели решить, а теперь эта выпущенная новая серия UR поддерживает три основных платформы: Windows, Mac и iOS. Помимо питания по шине USB теперь можно использовать мобильный аккумулятор USB, что обеспечивает высококачественную запись даже при отсутствии надежных источников питания. Циклическое воспроизведение стало ответом на растущую потребность в упрощенном распространении высококачественного аудиоконтента через Интернет. UR22mkll предоставляет функциональные возможности циклического воспроизведения, которые, как и в других моделях серии UR, позволяют быстро и без труда настроить удобную среду распространения.

Конечно, улучшения коснулись не только упомянутых выше новых функций, но и основ устройства. Устройство UR22mkll прошло то же тщательное тестирование и настройку для достижения оптимального качества звука, что и все новые модели, что позволяет теперь выдавать плотные, энергичные басы с детализированными средними и расширенными, открытыми высокими звуками. Мы уверены, что превосходное сочетание с нашими предусилителями микрофонов D-PRE обеспечивает восприятие всего спектра звуковых частот, следствием чего является более гладкое и удобное микширование и создание музыки. Также были внесены более детальные изменения, которые гарантируют вывод на контрольные динамики точных с музыкальной точки зрения нюансов каждого записанного источника.

Устройство UR22mkll было разработано таким образом, чтобы эта популярная модель стала во главе передовых тенденций в сфере записи и создания музыки. Мы стремимся своевременно давать пользователям необходимые инструменты, чтобы они сохраняли технологическое лидерство. Самое большое удовлетворение для нас это знать, что мы помогли нашим пользователям в их творчестве, где бы они ни находились и какие бы творческие цели перед собой ни ставили.

> Оборудование Steinberg Группа разработчиков

## Панель управления и разъемы

### Передняя панель

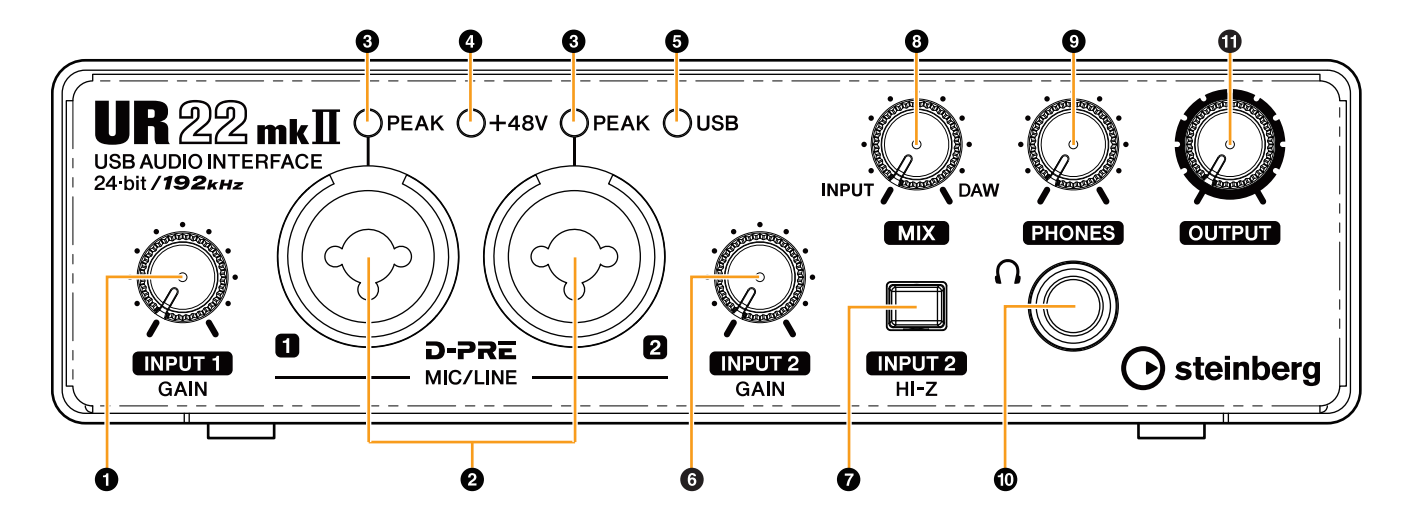

#### Perулятор [INPUT 1 GAIN]

Регулирует уровень входного сигнала на разъеме [MIC/LINE 1].

#### Разъемы [MIC/LINE 1/2]

Служат для подключения к микрофону или цифровому инструменту. В этот разъем могут быть подключены и штекеры типа XLR и телефонные штекеры (сбалансированные/несбалансированные)\*1. Штекер типа XLR обеспечивает оптимальный уровень для подключения микрофона, а телефонный штекер — оптимальный уровень для линейного соединения.

\*1 Типы штекеров

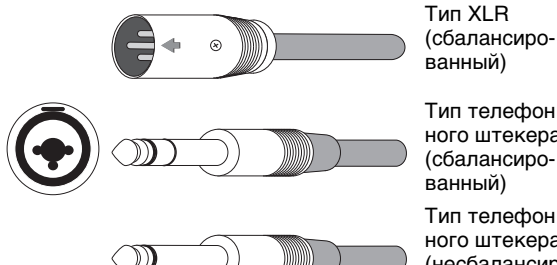

ного штекера (сбалансированный) Тип телефон ного штекера (несбалансиро-

ванный)

#### Ондикатор [PEAK]

Загорается в соответствии со входным сигналом. Загорается, если входной сигнал на 3 дБ ниже уровня среза.

#### COBET

#### Настройка оптимальных уровней записи

Отрегулируйте регуляторы усиления, чтобы индикатор [PEAK] кратко мигал при достижении максимального уровня громкости входного сигнала.

#### Индикатор [+48V]

Загорается, если переключатель [+48V] (фантомное питание) включен.

#### • Индикатор [USB]

Загорается при включенном питании. Мигает постоянно, если подключенный компьютер или iPad не распознает устройство, а также если напряжение электропитания падает ниже стандартного уровня.

#### 6 Perулятор [INPUT 2 GAIN]

Отрегулируйте уровень входного сигнала на разъеме [MIC/LINE 2].

#### Переключатель [INPUT 2 HI-Z]

Переключает входное сопротивление (вкл. —/выкл. —). Включите этот переключатель при подключении инструментов с высоким сопротивлением, таких как электрогитара или электрическая бас-гитара, напрямую к разъему [MIC/LINE 2]. При включении этого переключателя используйте несбалансированный телефонный штекер для подключения инструментов к разъему [MIC/LINE 2]. При использовании сбалансированного телефонного штекера это устройство не будет работать надлежащим образом.

## /!\ ВНИМАНИЕ

Для защиты системы динамиков оставляйте контрольные динамики выключенными при включении и выключении переключателя [INPUT 2 HI-Z]. Рекомендуется установить минимальный уровень выходного сигнала для всех регуляторов. Если этого не сделать, возможны сильные всплески шумов, которые могут повредить оборудование, ваш слух или и то, и другое.

#### **УВЕДОМЛЕНИЕ**

При включении переключателя [INPUT 2 HI-Z] не подключайте и не отключайте никакие кабели. Несоблюдение этого требования может привести к повреждению подключенного устройства и (или) данного модуля.

#### В Регулятор [MIX]

Регулирует баланс уровня сигнала между входным сигналом на разъемы [MIC/LINE 1/2] и сигналом из приложения, например программного обеспечения DAW. Оба сигнала на разъемы [MIC/LINE 1/2] микшируются как моно-сигнал. Управление этим регулятором не влияет на сигнал, передаваемый на компьютер.

#### COBET

#### Использование регулятора микшера

Поверните регулятор [MIX] в сторону [DAW], если громкость входного сигнала высокая, или в сторону [INPUT], если громкость входного сигнала низкая. Если регулятор полностью повернут в сторону [DAW], слышен будет только входной звуковой сигнал из ПО DAW.

#### **9** Регулятор [PHONES]

Регулирует уровень выходного сигнала на разъеме [PHONES]. Управление этим регулятором не зависит от регулятора [OUTPUT].

#### Pазъем [PHONES

Служит для подключения стереонаушников.

#### Ф Регулятор [OUTPUT]

Регулирует уровень выходного сигнала на разъемах [LINE OUTPUT].

#### Задняя панель

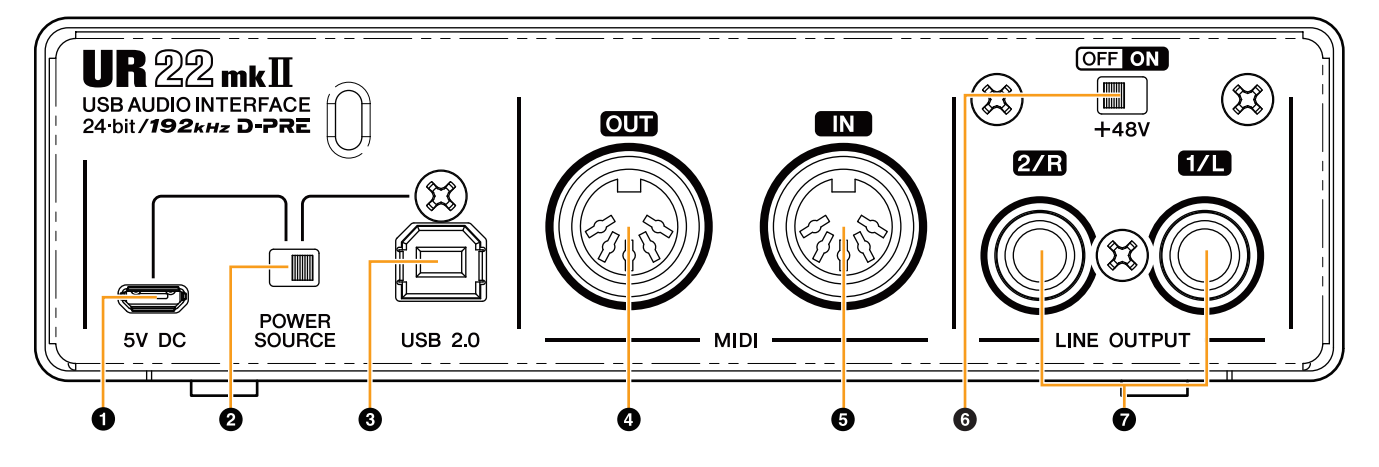

#### Порт [5V DC]

Для подключения адаптера питания USB или мобильного аккумулятора USB. Для подключения используйте разъем Micro USB В. При подключении UR22mkll к устройству, не имеющему достаточно мощного электропитания на шине, например iPad, используйте источник питания. (UR22mkll не включает адаптер питания USB или мобильный аккумулятор USB.)

#### уведомление

- Ознакомьтесь с мерами безопасности по использованию адаптера питания USB или мобильного аккумулятора USB.
- Используйте адаптер питания USB или мобильный аккумулятор USB, который может подавать электроэнергию в соответствии со стандартами USB через 5-контактный разъем micro USB.

Выходное напряжение: 4,8–5,2 В Выходной ток: 0,5 А и выше

#### COBET

#### Использование порта [5V DC]

Даже если UR22mkll подключено к компьютеру, вы можете подать электропитание через порт [5V DC] с внешнего источника питания, если переключатель [POWER SOURCE] установлен в положение [5V DC]. Использование внешнего источника питания может предотвращать шумы и другие искажения звука, вызываемые получением электропитания с разъема USB на компьютере.

#### Опереключатель [POWER SOURCE]

Служит для выбора порта подачи электропитания на UR22mkll. Чтобы подать электропитание по шине через разъем [USB2.0], переведите этот переключатель в положение [USB2.0]. Чтобы подать электропитание через порт [5V DC], переведите этот переключатель в положение [5V DC]. При использовании iPad переведите этот переключатель в положение [5V DC]. Даже если вы подключите источник питания к разъему [5V DC], питание на устройство UR22mkll подаваться не будет, если оно не подключено к компьютеру или iPad через разъем [USB 2.0].

#### ПРИМЕЧАНИЕ

Если при использовании мобильного аккумулятора USB питание с подключенного через разъем [USB 2.0] компьютера или iPad не подается, подача питания через порт [5V DC] также приостанавливается для предотвращения нагрузки на аккумулятор.

#### В Разъем [USB2.0]

Служит для подключения к компьютеру или iPad.

#### уведомление

## Обязательно соблюдайте следующие правила при подключении устройства к USB-интерфейсу компьютера.

Невыполнение этого требования может привести к тому, что компьютер перестанет реагировать на запросы или выключится, а также к повреждению или даже потере данных. Если устройство или компьютер перестает отвечать на запросы, перезапустите приложение или компьютер.

- Используйте кабель USB типа AB. Кабели USB 3.0 не входят в комплект поставки.
- Обязательно переведите компьютер из спящего режима, режима приостановки или ожидания в рабочий режим перед его подключением к UR22mkll с помощью кабеля USB.
- Перед подключением или отключением кабеля USB закройте все открытые программные приложения на компьютере.
- Перед подключением или отключением кабеля USB от разъема [USB2.0] обязательно установите минимальный уровень выходного сигнала для всех регуляторов.
- Не подключайте и не отключайте кабель USB в короткий промежуток времени. Подождите не менее шести секунд после подключения или отключения кабеля USB.

#### Pазъем [MIDI OUT]

Служит для подключения к разъему MIDI IN на MIDIустройстве. Передает сигналы MIDI с компьютера.

#### 6 Разъем [MIDI IN]

Служит для подключения к разъему MIDI OUT на MIDIустройстве. Получает сигналы MIDI и передает их на компьютер.

#### Переключатель [+48V]

Включает и отключает фантомное электропитание. При включении этого переключателя фантомное питание подается на разъем XLR, подключенный к разъемам [MIC/LINE 1/2]. Включайте или выключайте этот переключатель только после подключения к устройству конденсаторного микрофона с фантомным питанием. Всегда выключайте переключатель фантомного питания, если оно не требуется.

#### уведомление

При использовании фантомного питания соблюдайте следующие рекомендации во избежание шума и возможного повреждения UR22mkII или подключенного оборудования.

- <u>Не подключайте и не отключайте любые</u> устройства, если включено фантомное питание.
- Установите минимальный уровень выходного сигнала для всех регуляторов, прежде чем включать или выключать переключатель фантомного питания.
- При подключении устройств, не требующих фантомного питания, к разъемам [MIC/LINE 1/2] убедитесь, что переключатель фантомного питания выключен.

#### ПРИМЕЧАНИЕ

Если переключатель фантомного питания включен или выключен, громкость на всех входах и выходах будет выключена на несколько секунд.

#### Pазъемы [LINE OUTPUT 2/R 1/L]

Служат для подключения к контрольным динамикам или внешним устройствам с сигналами линейного уровня. К этим разъемам может быть подключен телефонный штекер (сбалансированный или несбалансированный).

## Программное обеспечение

Драйвер Yamaha Steinberg USB Driver — это программное обеспечение, которое обеспечивает связь между UR22mkll и компьютером. На панели управления можно настроить базовые параметры аудиодрайвера (Windows) или проверить сведения об аудиодрайвере (Mac).

#### ПРИМЕЧАНИЕ

Установка драйвера Yamaha Steinberg USB Driver не является необходимой при подключении устройства к iPad.

#### Windows

#### Открытие окна

Доступны следующие два метода.

- Выберите [Control Panel] (Панель управления) → [Hardware and Sound] (Оборудование и звук) или [Sounds, Speech, and Audio Devices] (Звуки, речь и аудиоустройства)
   → [Yamaha Steinberg USB Driver].
- В меню ПО серии Cubase выберите [Devices] (Устройства) → [Device Setup....] (Настройка устройства) → [Yamaha Steinberg USB ASIO] → [Control Panel] (Панель управления).

#### Выбор окон

Щелкайте верхние вкладки для выбора нужного окна.

#### Окно Steinberg UR22mkll

Это окно предназначено для выбора частоты сэмплирования, а также для настройки функции циклического воспроизведения.

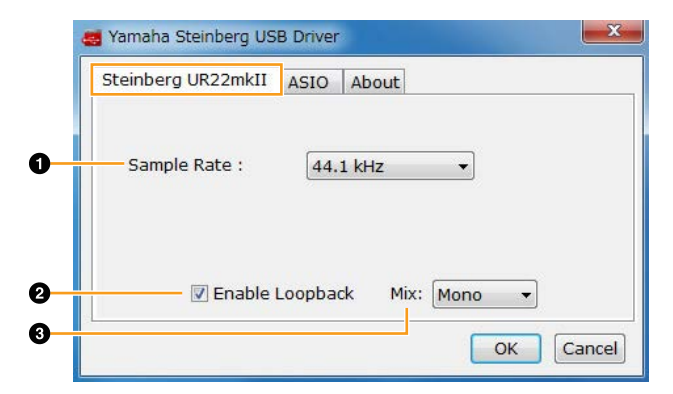

#### 1 Sample Rate (Частота сэмплирования)

Позволяет выбрать частоту сэмплирования этого устройства.

**Варианты:** 44.1 kHz, 48 kHz, 88.2 kHz, 96 kHz, 176.4 kHz, 192 kHz

#### ПРИМЕЧАНИЕ

Доступные частоты сэмплирования могут различаться в зависимости от используемого ПО DAW.

#### Enable Loopback (Включение циклического воспроизведения)

Включает или выключает функцию циклического воспроизведения с помощью флажка. Установите флажок, чтобы включить или выключить функцию циклического воспроизведения.

#### COBET

#### Что такое циклическое воспроизведение?

Циклическое воспроизведение — это удобная функция широковещания в Интернете. Она позволяет микшировать на UR22mkll входные аудиосигналы (например, микрофон или гитару) с аудиосигналами, воспроизводимыми в программном обеспечении на компьютере, в два канала и передавать их обратно на компьютер.

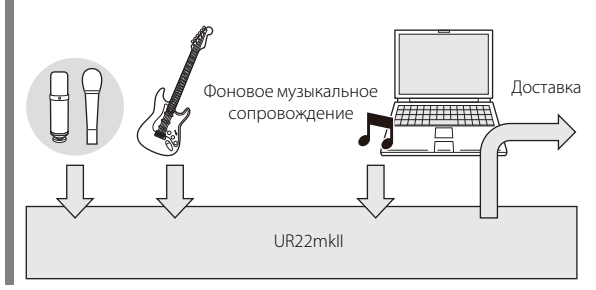

#### ПРИМЕЧАНИЕ

При использовании функции циклического воспроизведения выключите функции контроля в программном обеспечении DAW. Если функция циклического воспроизведения включена при контроле входных сигналов с UR22mkll через ПО DAW, это приведет к возникновению громкого шума. Это связано с тем, что между UR22mkll и ПО DAW создается бесконечный цикл аудиосигнала.

#### Міх (Микс)

Если задано Enable Loopback (Включение циклического воспроизведения), выберите входной сигнал как моно или стерео.

#### Варианты: Mono, Stereo

Mono: входы [MIC/LINE 1/2] будут записываться как моно.

Stereo: входы [MIC/LINE 1/2] будут записываться как стерео. Вход [MIC/LINE 1] будет левым каналом. Вход [MIC/LINE 2] будет правым каналом.

#### Окно ASIO

Служит для выбора параметров драйвера ASIO.

| Steinberg UR22mkII | ASIO                 |
|--------------------|----------------------|
| — Device :         | Steinberg UR22mkII 🔹 |
| Buffer Size :      | 512 Samples 🔹        |
| Input Latency :    | 15.601 msec          |
| Output Latency :   | 18.594 msec          |

#### Device (Устройство)

Позволяет выбирать устройство для использования с драйвером ASIO. (Эта функция доступна при подключении к компьютеру двух и более устройств, совместимых с драйвером Yamaha Steinberg USB Driver.)

#### Buffer Size (Размер буфера)

Позволяет выбрать размер буфера для драйвера ASIO. Диапазон зависит от конкретной частоты сэмплирования. Чем ниже размер буфера ASIO тем ниже значение задержки звука.

| Частота<br>сэмплирования | Допустимые значения |
|--------------------------|---------------------|
| 44.1 kHz/48 kHz          | 64–2048 сэмплов     |
| 88.2 kHz/96 kHz          | 128–4096 сэмплов    |
| 176.4 kHz/192 kHz        | 256–8192 сэмплов    |

#### ПРИМЕЧАНИЕ

Доступные частоты сэмплирования могут различаться в зависимости от используемого ПО DAW.

#### Input Latency/Output Latency (Задержка на входе и выходе)

Указывает время задержки для аудиовхода и выхода в миллисекундах.

#### Окно About (Окно сведений)

Указывает версию и сведения об авторских правах в отношении аудиодрайвера.

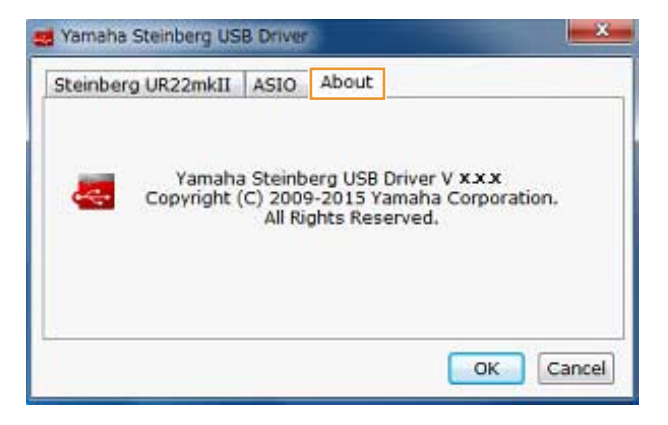

#### Mac

#### Открытие окна

Доступны следующие два метода.

- Выберите [System Preferences] (Системные настройки) → [Yamaha Steinberg USB].
- В меню ПО серии Cubase выберите [Devices] →
   [Device Setup...] → [Steinberg UR22mkll] → [Control Panel] →
   [Open Config App].

#### Окно Steinberg UR22mkll

Это окно предназначено для настройки функции циклического воспроизведения.

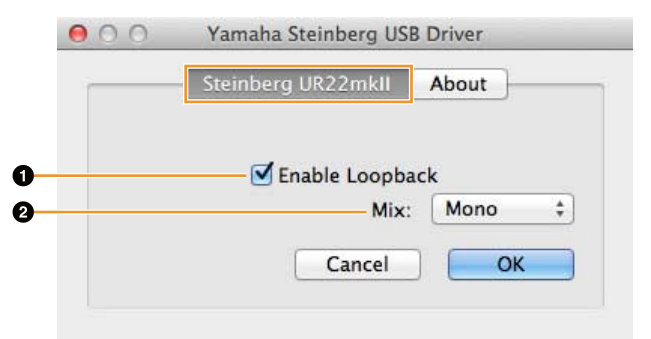

#### Enable Loopback (Включение циклического воспроизведения)

Включает или выключает функцию циклического воспроизведения с помощью флажка. Установите флажок, чтобы включить или выключить функцию циклического воспроизведения.

## COBET

#### Что такое циклическое воспроизведение?

Циклическое воспроизведение — это удобная функция широковещания в Интернете. Она позволяет микшировать на UR22mkll входные аудиосигналы (например, микрофон или гитару) с аудиосигналами, воспроизводимыми в программном обеспечении на компьютере, в два канала и передавать их обратно на компьютер.

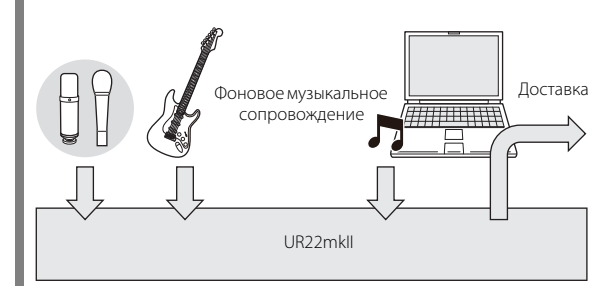

#### ПРИМЕЧАНИЕ

При использовании функции циклического воспроизведения выключите функции контроля в программном обеспечении DAW. Если функция циклического воспроизведения включена при контроле входных сигналов с UR22mkll через ПО DAW, это приведет к возникновению громкого шума. Это связано с тем, что между UR22mkll и ПО DAW создается бесконечный цикл аудиосигнала.

#### Міх (Микс)

Если задано Enable Loopback (Включение циклического воспроизведения), выберите входной сигнал как моно или стерео.

#### Варианты: Mono, Stereo

Mono: входы [MIC/LINE 1/2] будут записываться как моно.

Stereo: входы [MIC/LINE 1/2] будут записываться как стерео. Вход [MIC/LINE 1] будет левым каналом. Вход [MIC/LINE 2] будет правым каналом.

#### Окно About (Окно сведений)

Указывает версию и сведения об авторских правах в отношении аудиодрайвера.

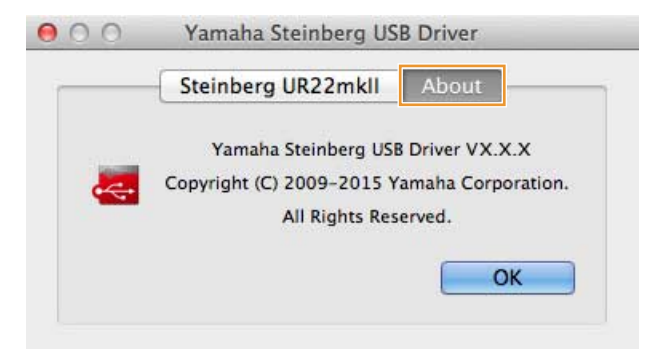

#### COBET

#### Выбор частоты сэмплирования

Выберите частоту сэмплирования в окне [Audio MIDI Setup].

 Выберите [Applications] (Программы) → [Utilities] (Утилиты) → [Audio MIDI Setup] (Настройка Audio-MIDI).

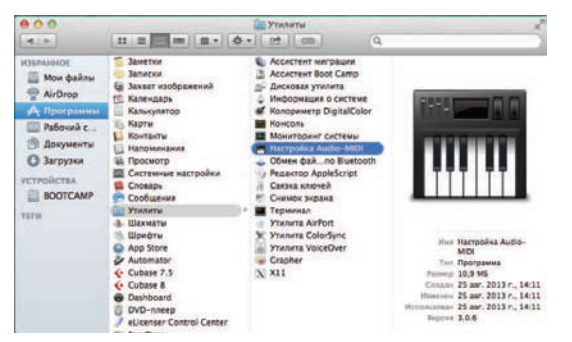

2. Выберите частоту сэмплирования в меню [Format] (Формат).

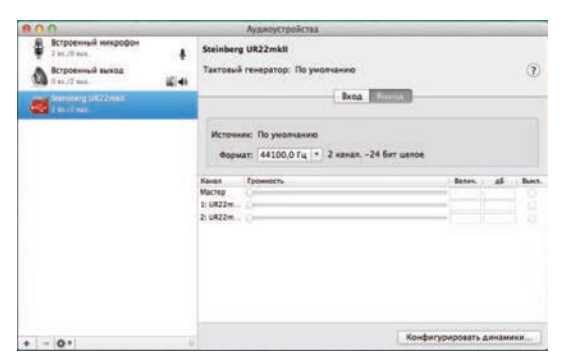

#### COBET

#### Выбор размера буфера

Выберите размер буфера в окне настроек для каждого приложения (ПО DAW и т. д.).

#### ПРИМЕЧАНИЕ

Метод для открытия окна настроек отличается для каждого приложения.

- В меню ПО серии Cubase выберите [Devices] → [Device Setup...].
- 2. Щелкните [Control Panel] в разделе [Steinberg UR22mkll], который располагается в левой части окна.

| + - H                                    | Steinberg UR22mkll      |                     |          |        |
|------------------------------------------|-------------------------|---------------------|----------|--------|
| Devices                                  | Control Panel           | Input Latency:      | 2.880 ms |        |
| DI MOI                                   |                         | Output Latency:     | 3.609 mi |        |
| O MIDI Port Setup                        | · Clock Source          |                     |          |        |
| Remote Devices<br>Track Quick Controls   |                         |                     |          |        |
|                                          | Externally Clocked      |                     |          |        |
| VST Quick Controls                       | Direct Menitoring       |                     |          |        |
| Transport                                | Ports Reset             |                     |          |        |
| Time Display                             | 1/O Port System Name    | Show AL             | Visible  | State  |
| Video                                    | In UR22mkII Input 1     | UR22mkil Input 1    |          | Active |
| The Vision Planer                        | In UR22mkII Input 2     | UR22mkli Input 2    | *        | Active |
| - VST Audio System                       | Out UR22mkII Output 1/L | UR22mkll Output 1/L | ×        | Active |
| Contraction of the local division of the | Out UR22mkII Output 2/R | UR22mk8 Output 2/R  | ×        | Active |
|                                          |                         |                     |          |        |
|                                          |                         |                     |          |        |

Появится окно выбора размера буфера.

| Steinberg UR22mkll |                 | Version: 2.2.7.16 |
|--------------------|-----------------|-------------------|
| Buffer Size        |                 |                   |
| 256                |                 | Samples           |
| Options            |                 | 9                 |
| Set Device Atte    | nuation to u d  |                   |
| Set Device Atte    | nuation to 0 di | 702               |
| Set Device Atte    | nuation to 0 di | 7/2               |

## Использование UR22mkII

## Подключения

В этом разделе приводятся инструкции по подключению микрофона и электрогитары к UR22mkll с использованием компьютера.

1. Убедитесь, что установлен минимальный уровень выходного сигнала регуляторов [OUTPUT] и [PHONES].

#### ВНИМАНИЕ

Прежде чем подключать или отключать внешние устройства, убедитесь, что все уровни громкости установлены на минимум. В противном случае вывод звука высокой громкости может привести к повреждению органов слуха или оборудования.

2. Убедитесь, что переключатели [+48V] и [INPUT 2 HI-Z] выключены.

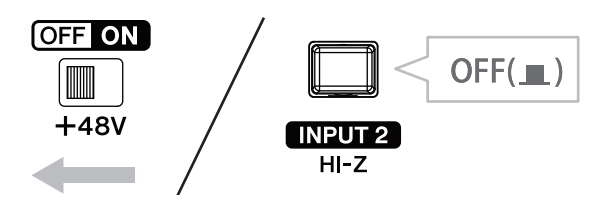

## 5. Подключите микрофон к разъему [MIC/LINE 1].

- 6. Подключите электрогитару к разъему [MIC/LINE 2].
- 7. Включите переключатель [INPUT 2 HI-Z].

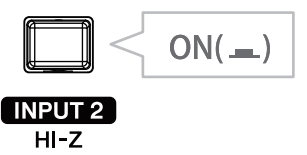

8. Если используется конденсаторный микрофон, для которого требуется фантомное питание, включите переключатель [+48V].

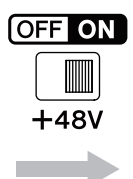

Подключение микрофона и электрогитары завершено. Сведения о подключении других устройств, например iPad, см. в примерах подключения.

#### уведомление

При включении переключателей [+48V] и [INPUT 2 HI-Z] не подключайте и не отключайте никакие кабели. Несоблюдение этого требования может привести к повреждению подключенного устройства и (или) данного модуля.

**3.** Переместите переключатель [POWER SOURCE] на задней панели в положение [USB2.0].

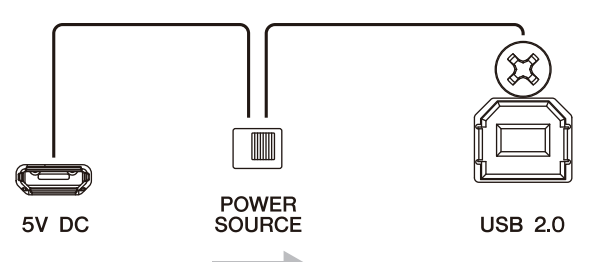

4. Подключите устройство непосредственно к компьютеру с помощью входящего в комплект поставки кабеля USB.

#### ПРИМЕЧАНИЕ

- Убедитесь, что подключено только одно устройство, поддерживающее драйвер Yamaha Steinberg USB.
- (Только для Windows.) Подключите кабель USB к тому же порту USB, который использовался при установке драйвера Yamaha Steinberg USB. Если подключить кабель USB к другому разъему USB, драйвер Yamaha Steinberg USB будет установлен повторно.

#### Примеры подключения

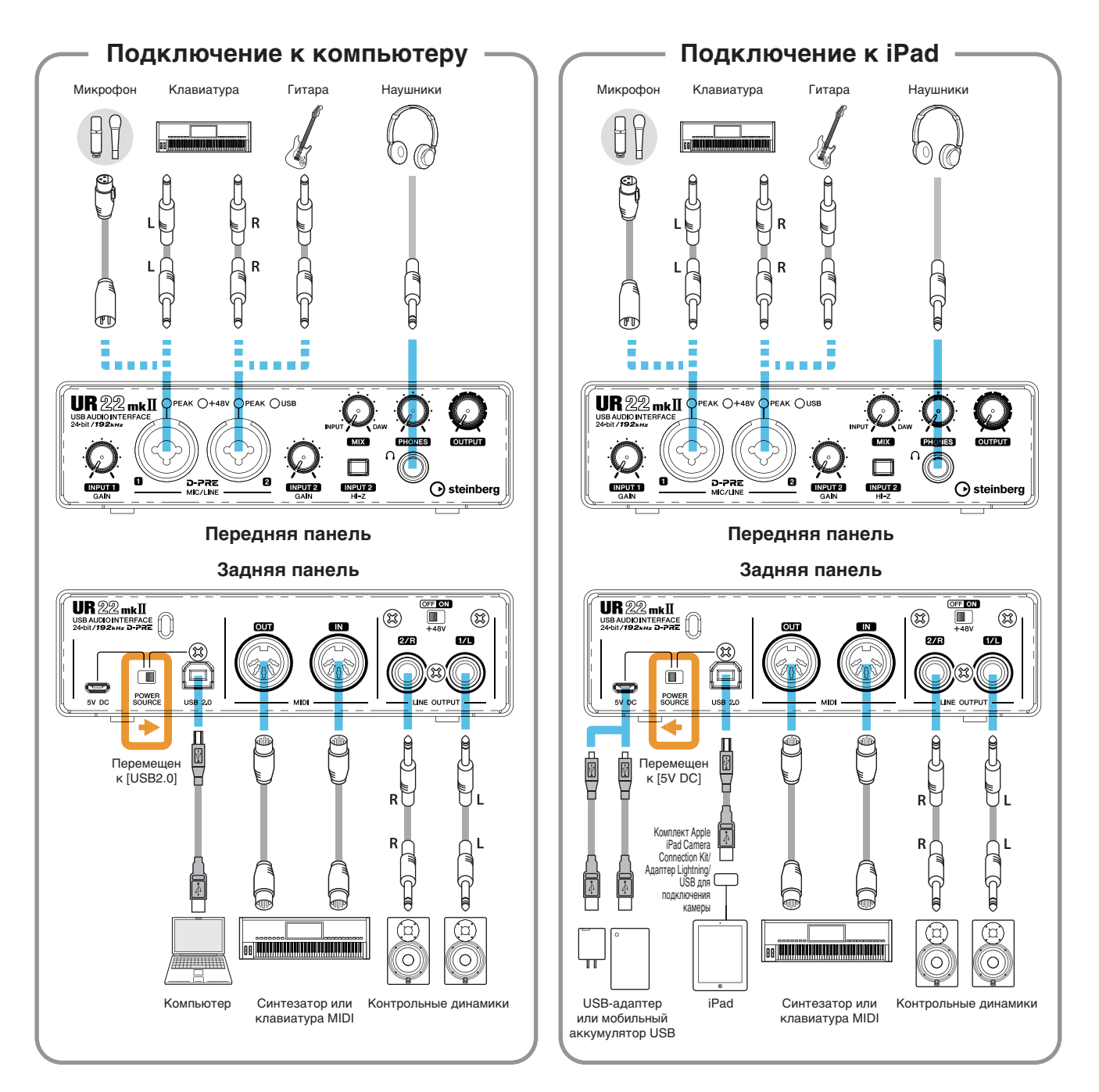

#### ПРИМЕЧАНИЕ

- Для подключения UR22mkll к iPad требуется комплект подключения камеры Apple iPad или адаптер камеры «Lightning USB».
- Для подключения UR22mkll к iPad требуется мобильный аккумулятор USB или адаптер питания.
- При подключении UR22mkll к iPad функция циклического воспроизведения становится недоступной.
- Актуальные сведения о совместимых устройствах iOS см. на приведенном ниже веб-сайте Steinberg. http://www.steinberg.net/

## Настройка параметров аудиодрайвера в программном обеспечении DAW

В этом разделе приводятся примеры подключения UR22mkll к компьютеру. В описаниях, приводимых в этом разделе, предполагается, что драйвер Yamaha Steinberg USB был надлежащим образом установлен в соответствии с инструкциями «Начало работы», которые предоставляются в пакете.

#### Программы серии Cubase

- **1.** Завершите работу всех других приложений.
- **2.** Запустите DAW серии Cubase.
- 3. При открытии окна [ASIO Driver Setup] после запуска программы серии Cubase убедитесь, что выбран пункт UR22mkII, а затем нажмите кнопку [OK].

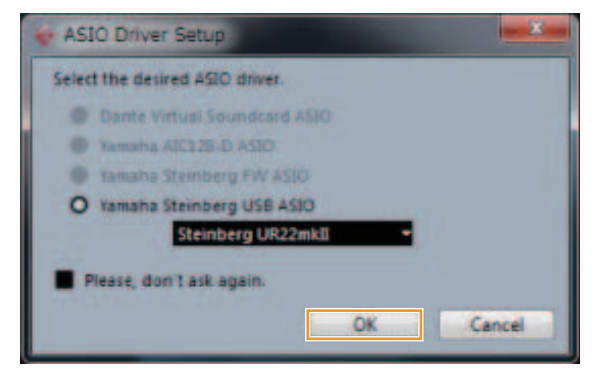

Настройки аудиодрайвера выполнены.

#### Программы, отличные от серии Cubase

- 1. Завершите работу всех других приложений.
- 2. Запустите программное обеспечение DAW.
- 3. Откройте окно настроек аудиоинтерфейса.
- 4. (Только для Windows.) Выберите драйвер ASIO для настройки аудиодрайвера.
- 5. Настройте драйвер ASIO для Windows и аудиоинтерфейс для Мас следующим образом.

#### Windows

В настройках драйвера ASIO установите значение [Yamaha Steinberg USB ASIO].

#### Mac

Установите подходящие настройки аудиоинтерфейса для UR22mkll.

Настройки аудиодрайвера выполнены.

## Запись и воспроизведение

В этом разделе объясняются простые операции записи и воспроизведения при использовании микрофона и электрогитары с применением существующего шаблона в Cubase (настройки по умолчанию).

## Программы серии Cubase

## **1.** Запустите DAW серии Cubase.

Откроется окно [steinberg hub].

## 2. Выберите шаблон проекта в разделе [Recording], затем щелкните [Create].

В следующем примере используется шаблон [Clean E-Guitar + Vocal]. Этот шаблон уже включает некоторые дорожки для записи чистого звука электрогитары и голоса.

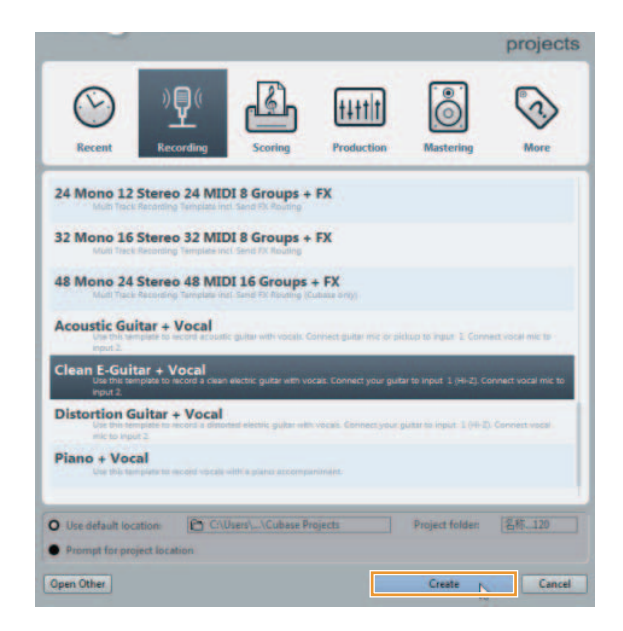

#### ПРИМЕЧАНИЕ

- Если отображается окно [Missing Ports], выберите порт UR22mkll для каждого параметра [Mapped ports].
- Установите флажок [Map Always], затем нажмите кнопку [OK]. После установки флажка [Map Always] окно [Missing Ports] больше не будет отображаться.
- Выберите [Devices] → [VST Connections] и откройте окно [VST Connections].

Выберите вход/выход между Cubase и UR22mkll.

4. Выберите порты UR22mkll для [Device Port] на вкладках входов и выходов.

#### Вкладка Inputs

| 6             |          | VST C                                                                                                    | onnections - Inp |
|---------------|----------|----------------------------------------------------------------------------------------------------|------------------|
| Inputs        | 1        | Outputs Gro                                                                                                    | sup/FX           |
|               | Add Bus  | Presets .                                                                                                    |                  |
| Bus Name      | Speakers | Audio Device                                                                                                    | Device Port      |
| E-Stereo In 1 | Stereo   | Not Connected                                                                                                    |                  |
| D Left        |          | a second second second                                                                                                    | Not Connected    |
| -o Right      |          |                                                                                                    | Not Connected    |
| 🖯 🌒 Mono in 1 | Mono     | Yamaha Steinberg USB ASID                                                                                                    |                  |
| -o Mono       |          | a second second s | UR22mkII Input   |
| E Mone In 2   | Mono     | Yamaha Steinberg USB ASIO                                                                                                    | a minimum and    |
| -O Mono       |          | and an and a second second second                                                                                                    | UR22mkll Input   |

#### Вкладка Outputs

| 6               |          |                    | vST Connections - I | Dutputs    |
|-----------------|----------|--------------------|---------------------|------------|
| Inputs          |          | Outputs            | Group/FX            | Exter      |
|                 | Add Bus  | Presets .          |                     |            |
| Bus Name        | Speakers | Audio Device       | Device Port         |            |
| E () Stereo Out | Stereo   | Yamaha Steinberg U | ISB ASIO            | tion and d |
| -0 Left         |          |                    | UR22mkII C          | utput 1/L  |
| Right           |          |                    | UR22mktl C          | utput 2/R  |

- 5. Установите регулятор [MIX] на устройстве в центральное положение между [INPUT] и [DAW].
- 6. Отрегулируйте уровень входного сигнала микрофона или гитары с помощью регулятора [INPUT GAIN] на устройстве.

Если к разъему [MIC/LINE 1] подключен микрофон, отрегулируйте регулятор [INPUT 1 GAIN]. Если к разъему [MIC/LINE 2] подключена гитара, отрегулируйте регулятор [INPUT 2 GAIN].

#### COBET

Настройка оптимальных уровней записи Отрегулируйте регуляторы усиления, чтобы индикатор [PEAK] кратко мигал при достижении максимального уровня громкости входного сигнала.

- 7. Во время пения в микрофон или игры на гитаре отрегулируйте уровень выходного сигнала на наушники с помощью регулятора [PHONES] на устройстве.
- 8. Выберите дорожку для записи. Щелкните дорожку [Clean E-Guitar] или дорожку [Vocals] в этом шаблоне. Дорожка будет готова для записи.

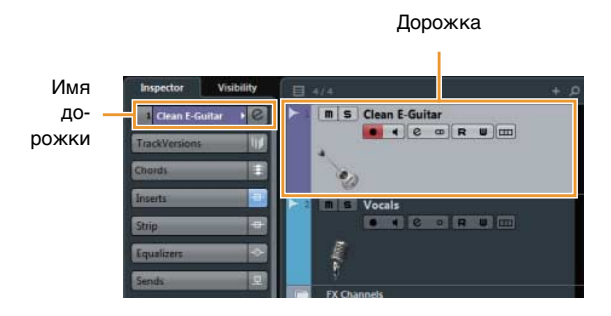

**9.** Выберите маршрутизацию входного сигнала в области Inspector.

Если микрофон подключен к разъему [MIC/LINE 1]

Щелкните имя дорожки в левой части окна проекта.

|       | integration      |     |
|-------|------------------|-----|
| 1мя — | 2 Vocais         | .6  |
| кки   | TrackVersions +0 |     |
|       | Chords           | ŧ   |
|       | Inserts          |     |
|       | Strip            | -   |
|       | Equalizers       | -   |
|       | Sends            |     |
|       | Direct Routing   | 197 |

доро

В окне, которое показано ниже, выберите [Mono-In 1].

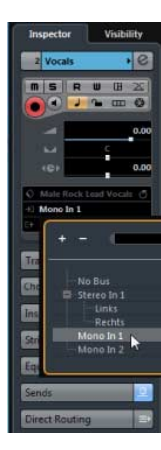

#### Если гитара подключена к разъему [MIC/LINE 2]

Щелкните имя дорожки в левой части окна проекта.

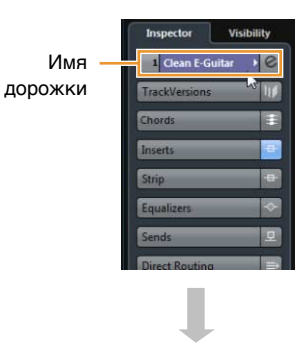

В окне, которое показано ниже, выберите [Mono-In 2].

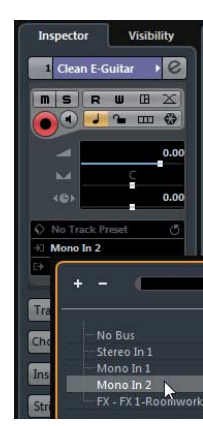

**10.** Щелкните [●] в верхней части экрана, чтобы начать запись.

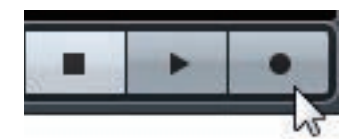

**11.** Щелкните [■] в верхней части экрана, чтобы остановить запись.

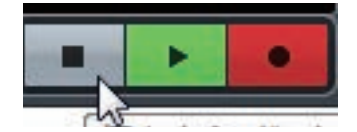

12. Щелкните линейку, чтобы переместить курсор проекта до нужной точки для запуска воспроизведения.

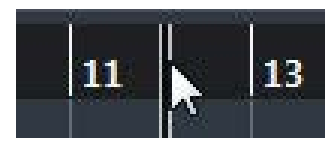

 Щелкните [▶] в верхней части экрана, чтобы проверить записанный звук.

При прослушивании звука через контрольные динамики отрегулируйте уровень выходного сигнала с помощью регулятора [OUTPUT] на устройстве.

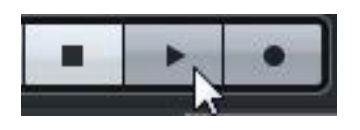

Запись и воспроизведение завершены.

Более подробные инструкции по использованию программ серии Cubase см. в PDF-руководстве, доступном в меню [Help] ПО серии Cubase.

#### Программы, отличные от серии Cubase

- **1.** Запустите программное обеспечение DAW.
- 2. Отрегулируйте уровень входного сигнала микрофона или гитары с помощью регулятора [INPUT GAIN] на устройстве.

#### COBET

Настройка оптимальных уровней записи Отрегулируйте регуляторы усиления, чтобы индикатор [PEAK] кратко мигал при достижении максимального уровня громкости входного сигнала.

- **3.** Установите регулятор [MIX] на устройстве в центральное положение между [INPUT] и [DAW].
- 4. Во время пения в микрофон или игры на гитаре отрегулируйте уровень выходного сигнала на наушники с помощью регулятора [PHONES] на устройстве.
- 5. Начните запись в используемом программном обеспечении DAW.
- 6. Остановите запись после завершения исполнения.
- **7.** Воспроизведите записанный звук для проверки.

Запись и воспроизведение завершены.

Более подробные сведения об использовании программного обеспечения DAW см. в руководстве по конкретному программному обеспечению DAW.

## Использование UR22mkll с подключенным MIDI-устройством

В этом разделе объясняются настройки Cubase для использования инструмента VST HALion Sonic SE с подключенным MIDI-устройством.

1. Убедитесь в наличии подключения между MIDI-устройством и UR22mkll.

Подключите разъем MIDI IN на устройстве UR22mkII к разъему MIDI OUT на MIDI-устройстве с помощью кабеля MIDI.

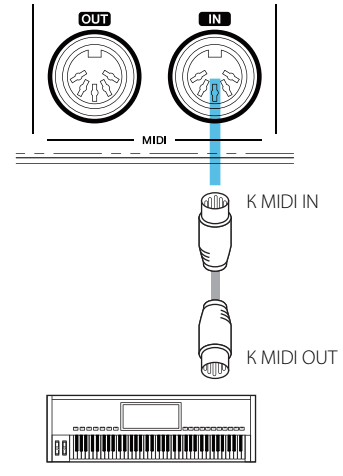

Синтезатор / клавиатура MIDI

## 2. Откройте дорожку инструмента в окне проекта.

[Project] → [Add Track] → [Instrument...]

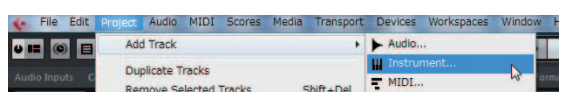

**3.** В появившемся ниже окне выберите HALion Sonic SE и щелкните [Add Track].

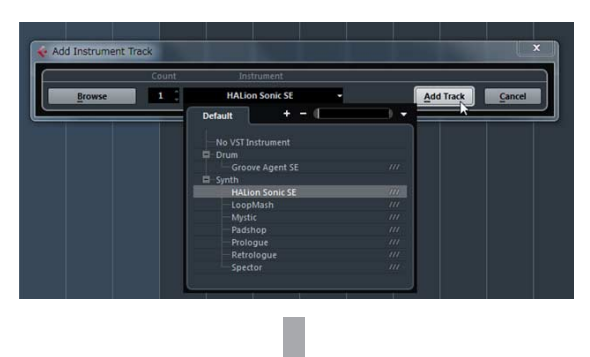

В шаблон будет добавлена соответствующая дорожка инструмента.

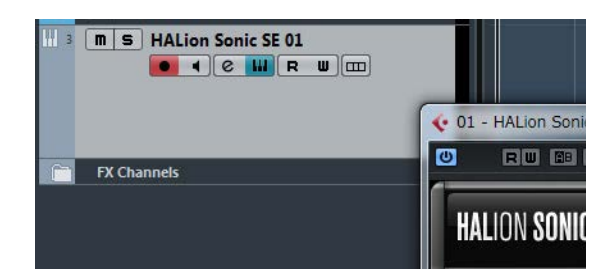

4. Выберите маршрутизацию входного сигнала в области Inspector.

Щелкните имя дорожки в левой части окна проекта.

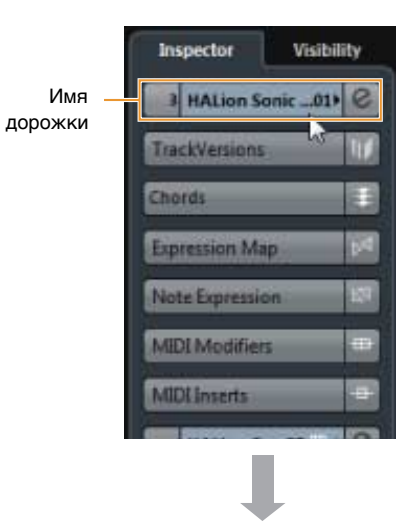

В появившемся ниже окне выберите [All MIDI Inputs] или [Steinberg UR22mkll-1].

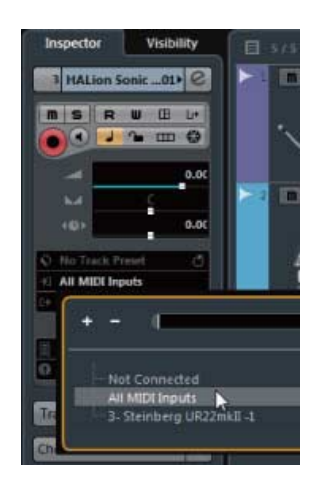

Настройка завершена.

Более подробные сведения об использовании программного обеспечения DAW см. в руководстве по конкретному программному обеспечению DAW.

## Устранение неполадок

| Питание не                      | Правильно ли установлен драйвер Yamaha Steinberg USB Driver?                                                                                                    |
|---------------------------------|----------------------------------------------------------------------------------------------------|
| включается.                     | Чтобы завершить установку драйвера Yamaha Steinberg USB Driver, см. инструкции                                                                                                    |
| (Индикатор USB                  | «Приступая к работе».                                                                                                    |
| выключен или                    | Чтобы убедиться в правильности установки, выполните следующие действия:                                                                                                    |
| мигает непрерывно,<br>даже если | <ol> <li>Подключите устройство непосредственно к компьютеру с помощью кабеля USB.<br/>Не подключайте его к концентратору USB.</li> </ol>                                                                                                    |
| устройство<br>UR22mkll          | 2. Откройте окно «Диспетчер устройств» (Windows) или окно «Настройка Midi» (Mac) следующим образом.                                                                                                    |
| подключено                      | Windows                                                                                                    |
| к компьютеру.)                  | Выберите [Control Panel] (Панель управления) → [Device Manager]<br>(Диспетчер устройств).                                                                                                    |
|                                 | Щелкните значок [+] или [>] рядом с пунктом «Звуковые, видео и игровые<br>устройства».                                                                                                    |
|                                 | Мас                                                                                                    |
|                                 | Выберите [Applications] (Программы) → [Utilities] (Утилиты) → [Audio MIDI Setup]<br>(Настройка Audio-MIDI).                                                                                                    |
|                                 | 3. Убедитесь, что указано имя устройства.                                                                                                    |
|                                 | Убелитесь, что используется правильный кабель USB                                                                                                    |
|                                 | Если кабель USB сломан или поврежден, замените его на новый. Не используйте                                                                                                    |
|                                 | кабель USB, длина которого превышает 3 метра.                                                                                                    |
|                                 | Правильно ли установлен переключатель [POWER SOURCE]?                                                                                                    |
|                                 |                                                                                                    |
|                                 | Установите переключатель источника питания следующим образом: в положение [USB2.0] при питании от шины или в положение [5V DC] при подключении к адаптеру переменного тока USB или портативному аккумулятору USB.                                                                                                    |
| Нет звука                       | Установите переключатель источника питания следующим образом: в положение<br>[USB2.0] при питании от шины или в положение [5V DC] при подключении к адаптеру<br>переменного тока USB или портативному аккумулятору USB.<br>Правильно пи установлен драйвер Yamaba Steinberg USB Driver?                                                                                                    |
| Нет звука                       | Установите переключатель источника питания следующим образом: в положение<br>[USB2.0] при питании от шины или в положение [5V DC] при подключении к адаптеру<br>переменного тока USB или портативному аккумулятору USB.<br>Правильно ли установлен драйвер Yamaha Steinberg USB Driver?<br>Чтобы завершить установку драйвера Yamaha Steinberg USB Driver, см. инструкции<br>«Приступая к работе».                                                                                                    |
| Нет звука                       | Установите переключатель источника питания следующим образом: в положение<br>[USB2.0] при питании от шины или в положение [5V DC] при подключении к адаптеру<br>переменного тока USB или портативному аккумулятору USB.<br>Правильно ли установлен драйвер Yamaha Steinberg USB Driver?<br>Чтобы завершить установку драйвера Yamaha Steinberg USB Driver, см. инструкции<br>«Приступая к работе».<br>Убедитесь, что используется правильный кабель USB.                                                                                                    |
| Нет звука                       | <ul> <li>Установите переключатель источника питания следующим образом: в положение<br/>[USB2.0] при питании от шины или в положение [5V DC] при подключении к адаптеру<br/>переменного тока USB или портативному аккумулятору USB.</li> <li>Правильно ли установлен драйвер Yamaha Steinberg USB Driver?<br/>Чтобы завершить установку драйвера Yamaha Steinberg USB Driver, см. инструкции<br/>«Приступая к работе».</li> <li>Убедитесь, что используется правильный кабель USB.<br/>Если кабель USB сломан или поврежден, замените его на новый. Не используйте<br/>кабель USB, длина которого превышает 3 метра.</li> </ul>                                                                                                    |
| Нет звука                       | <ul> <li>Установите переключатель источника питания следующим образом: в положение<br/>[USB2.0] при питании от шины или в положение [5V DC] при подключении к адаптеру<br/>переменного тока USB или портативному аккумулятору USB.</li> <li>Правильно ли установлен драйвер Yamaha Steinberg USB Driver?<br/>Чтобы завершить установку драйвера Yamaha Steinberg USB Driver, см. инструкции<br/>«Приступая к работе».</li> <li>Убедитесь, что используется правильный кабель USB.<br/>Если кабель USB сломан или поврежден, замените его на новый. Не используйте<br/>кабель USB, длина которого превышает 3 метра.</li> <li>Правильно ли установлены регуляторы громкости на устройстве?</li> </ul>                                                                                                    |
| Нет звука                       | <ul> <li>Установите переключатель источника питания следующим образом: в положение<br/>[USB2.0] при питании от шины или в положение [5V DC] при подключении к адаптеру<br/>переменного тока USB или портативному аккумулятору USB.</li> <li><b>Правильно ли установлен драйвер Yamaha Steinberg USB Driver?</b><br/>Чтобы завершить установку драйвера Yamaha Steinberg USB Driver, см. инструкции<br/>«Приступая к работе».</li> <li><b>Убедитесь, что используется правильный кабель USB.</b><br/>Если кабель USB сломан или поврежден, замените его на новый. Не используйте<br/>кабель USB, длина которого превышает 3 метра.</li> <li><b>Правильно ли установлены регуляторы громкости на устройстве?</b><br/>Проверьте уровни, выставленные с помощью регуляторов [OUTPUT] и [PHONES].</li> </ul>                                                                                                    |
| Нет звука                       | Установите переключатель источника питания следующим образом: в положение<br>[USB2.0] при питании от шины или в положение [5V DC] при подключении к адаптеру<br>переменного тока USB или портативному аккумулятору USB.<br><b>Правильно ли установлен драйвер Yamaha Steinberg USB Driver?</b><br>Чтобы завершить установку драйвера Yamaha Steinberg USB Driver, см. инструкции<br>«Приступая к работе».<br><b>Убедитесь, что используется правильный кабель USB.</b><br>Если кабель USB сломан или поврежден, замените его на новый. Не используйте<br>кабель USB, длина которого превышает 3 метра.<br><b>Правильно ли установлены регуляторы громкости на устройстве?</b><br>Проверьте уровни, выставленные с помощью регуляторов [OUTPUT] и [PHONES].<br><b>Правильно ли подключены к устройству микрофоны и контрольные</b><br><b>динамики?</b>                                                                                                    |
| Нет звука                       | Установите переключатель источника питания следующим образом: в положение<br>[USB2.0] при питании от шины или в положение [5V DC] при подключении к адаптеру<br>переменного тока USB или портативному аккумулятору USB.<br>Правильно ли установлен драйвер Yamaha Steinberg USB Driver?<br>Чтобы завершить установку драйвера Yamaha Steinberg USB Driver, см. инструкции<br>«Приступая к работе».<br>Убедитесь, что используется правильный кабель USB.<br>Если кабель USB сломан или поврежден, замените его на новый. Не используйте<br>кабель USB, длина которого превышает 3 метра.<br>Правильно ли установлены регуляторы громкости на устройстве?<br>Проверьте уровни, выставленные с помощью регуляторов [OUTPUT] и [PHONES].<br>Правильно ли подключены к устройству микрофоны и контрольные<br>динамики?<br>Чтобы проверить подключение, обратитесь к разделу «Примеры подключений»<br>(стр. 11).                                                                                                    |
| Нет звука                       | <ul> <li>Установите переключатель источника питания следующим образом: в положение<br/>[USB2.0] при питании от шины или в положение [5V DC] при подключении к адаптеру<br/>переменного тока USB или портативному аккумулятору USB.</li> <li>Правильно ли установлен драйвер Yamaha Steinberg USB Driver?<br/>Чтобы завершить установку драйвера Yamaha Steinberg USB Driver, см. инструкции<br/>«Приступая к работе».</li> <li>Убедитесь, что используется правильный кабель USB.<br/>Если кабель USB сломан или поврежден, замените его на новый. Не используйте<br/>кабель USB, длина которого превышает 3 метра.</li> <li>Правильно ли установлены регуляторы громкости на устройстве?<br/>Проверьте уровни, выставленные с помощью регуляторов [OUTPUT] и [PHONES].</li> <li>Правильно ли подключены к устройству микрофоны и контрольные<br/>динамики?<br/>Чтобы проверить подключение, обратитесь к разделу «Примеры подключений»<br/>(стр. 11).</li> <li>Правильно ли установлены настройки аудиодрайвера в программном<br/>обеспечении DAW?</li> </ul> |

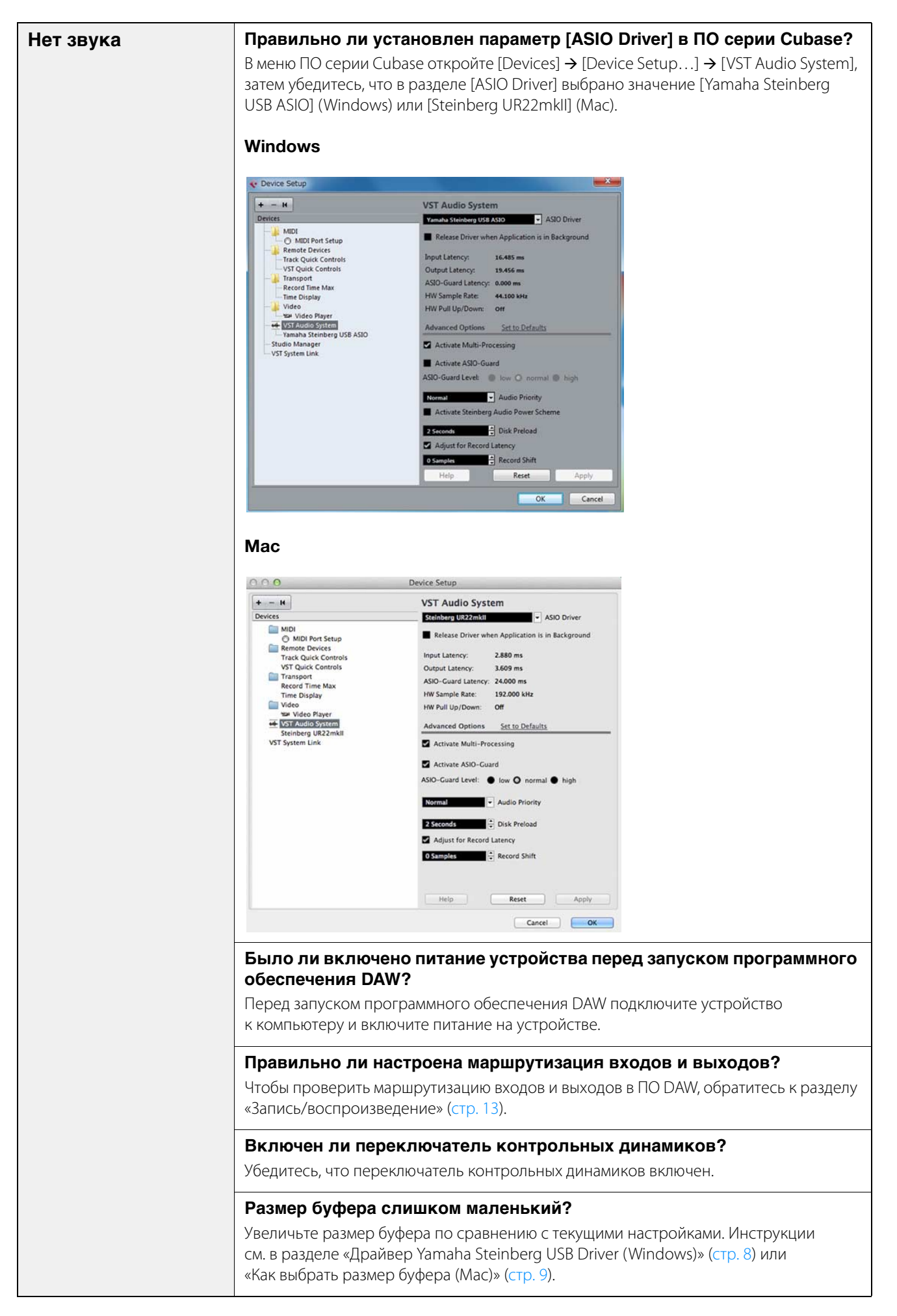

| Необычный звук<br>(шум, прерывания<br>или искажения) | Соответствует ли ваш компьютер системным требованиям?<br>Проверьте системные требования. Самые последние сведения см. на приведенном<br>ниже веб-сайте Steinberg.<br>http://www.steinberg.net/                                                                                                    |
|------------------------------------------------------|----------------------------------------------------------------------------------------------------|
|                                                      | Записываются или воспроизводятся ли длинные непрерывные отрывки?<br>Возможности компьютера в области обработки аудиоданных зависят от ряда факторов, включая скорость ЦПУ и доступ к внешним устройствам. Уменьшите число аудиодорожек и снова проверьте звук.                                                                       |
|                                                      | Правильно ли подключены к устройству микрофоны?<br>Подключите к устройству микрофон с разъемом XLR. При использовании<br>телефонного штекера громкость может быть недостаточной.                                                                                                    |
|                                                      | Правильно ли установлен регулятор [MIX]?<br>Полностью выкрутите регулятор [MIX] в положение [DAW], если выводятся и входной<br>сигнал на устройство, и выходной сигнал с ПО DAW.                                                                                                    |
|                                                      | Правильно ли настроена функция циклического воспроизведения?<br>Выключите параметр Enable Loopback (Включение циклического воспроизведения),<br>если функция циклического воспроизведения не используется. Инструкции<br>см. в разделе «Окно Steinberg UR22mkll (Windows)» (стр. 7) или «Окно Steinberg<br>UR22mkll (Mac)» (стр. 8). |

Самые последние сведения о технической поддержке см. на приведенном ниже веб-сайте Steinberg.

http://www.steinberg.net/

## Приложение

Блок-схемы

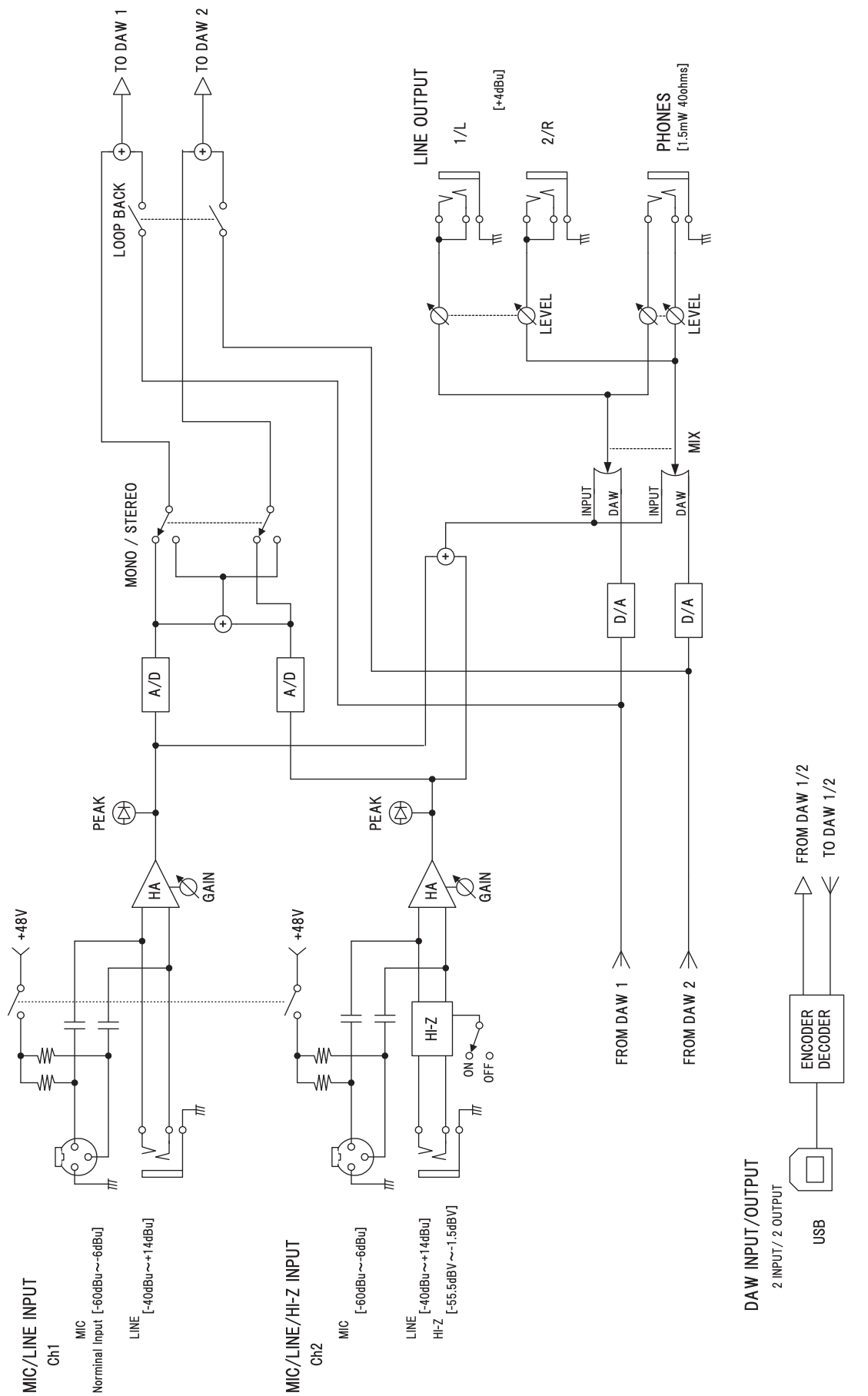

Steinberg Website http://www.steinberg.net/

Manual Development Department © 2015 Yamaha Corporation

Published 09/2015 LB-A0

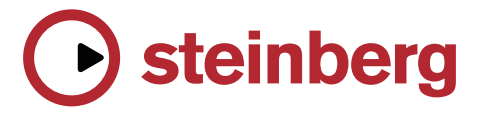